### Konfiguration der Datalogic GBT 4400 / GM 4400 Barcodescanner

Grundsätzlich sollte Sie der Scanner mit den korrekten Grundeinstellungen erreichen. Sollte es dennoch einmal Probleme mit der Barcodeerkennung oder Scannerkonfiguration geben, hilft diese Anleitung.

#### Ablauf

Bitte verbinden Sie die Ladeschale mit dem beiliegenden USB-Kabel mit Ihrem PC. Scannen Sie dann die folgenden Codes entsprechend der angegebenen Reihenfolge nacheinander ein. Das sollte direkt vom Bildschirm funktionieren. Ansonsten bei Bedarf auch ausdrucken. Bitte beachten, dass das Gerät beim Scannen von Code Nummer 2 in der Ladeschale liegen muss.

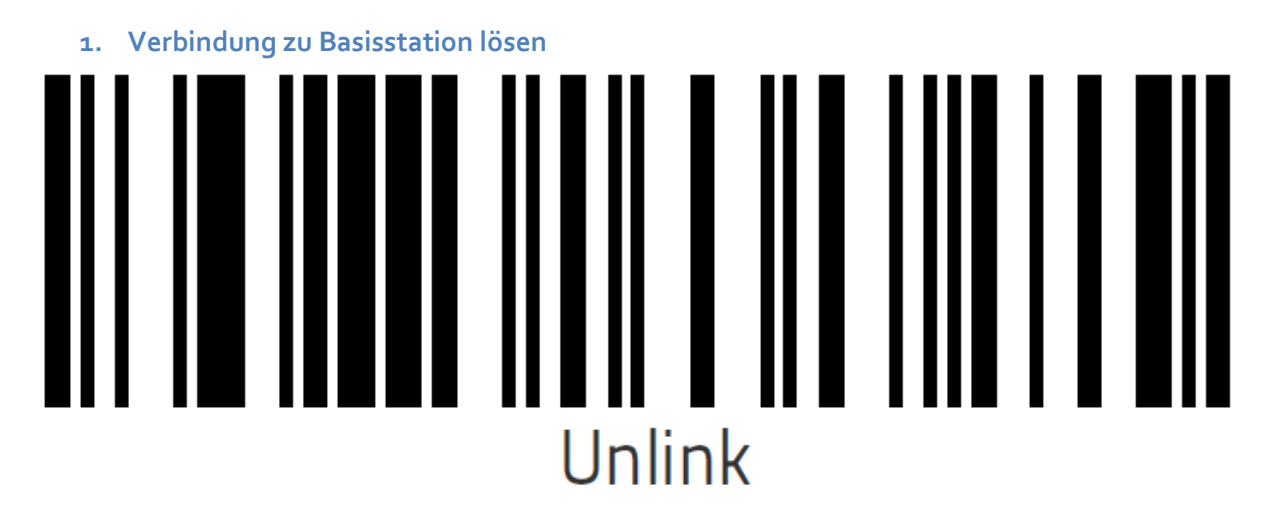

#### 2. Als USB-Tastatur behandeln

Achtung: Beim Scannen dieses Codes muss das Gerät in der Ladeschale liegen! Danach etwa 20-30 sek warten, da das Gerät neu bootet.

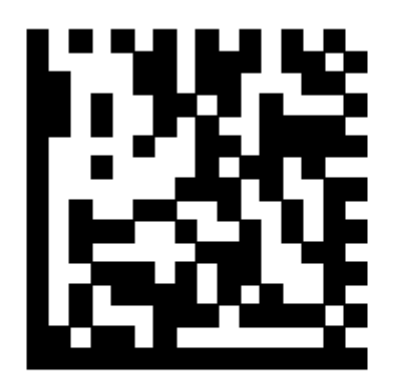

## Select USB Keyboard

3. Programmiermodus starten

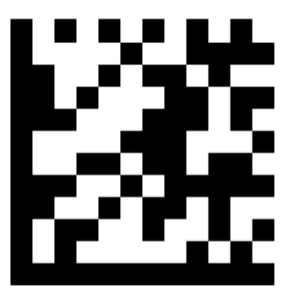

### Enter/Exit Programming Mode

4. Zeichensatz auf Deutsch einstellen

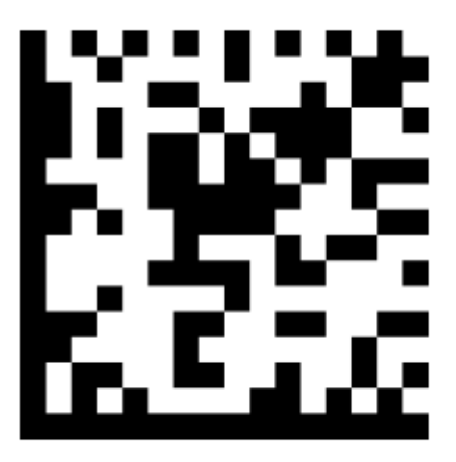

# Country Mode = Germany

5. Programmiermodus beenden

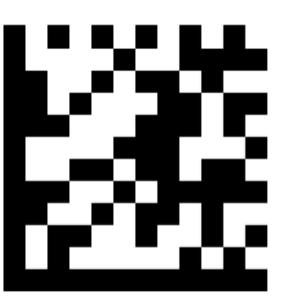

### Enter/Exit Programming Mode

#### Den Barcodescanner nach der letzten Aktion bitte in die Ladeschale legen und etwa 15 Sekunden warten.

Der Scanner sollte Barcodes nun korrekt erkennen und an Ihren Rechner übermitteln.

Falls der erste Durchlauf noch nicht zum gewünschten Ergebnis führte, bitte nochmals NUR die Schritte 3, 4, 5 durchführen (Gerät zum Scannen aus der Schale nehmen).

### Weitere Tipps

- Ladeschale ohne USB-Verteiler direkt am PC anschließen
- USB-Kabel fest in die Ladeschale schieben
- USB-Steckplatz am Rechner wechseln
- Rechner neustarten